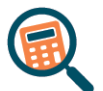

## **OPDRACHT OH. H1-H4 ONDERZOEKEN EN REKENEN**

## benodigdheden

- Oefenbestand Punten informatica
- Opdracht Punten informatica
- Oplossing Punten informatica

## Stappenplan

- 1 Download en open het document **Oefenbestand Punten informatica** en **bewaar het op OneDrive** onder de naam **Punten informatica OPL** in de **map Overhoringen**.
- 2 Voeg de titel *Punten informatica* samen en centreer deze over het **bereik A1:K1**.
- 3 Pas een grijze opvulkleur naar keuze toe op het bereik A1:K1.
- 4 Wijzig de breedte van de kolommen D, E, F, G en H naar 15.
- 5 Voeg tussen rij 1 en 2 een lege rij toe. Verwijder, indien nodig, de opvulkleur door de optie Geen opvulling toe te passen.
- 6 Voorzie de randen zoals weergegeven in de oplossing.
- 7 Bereken in het bereik I6:I12 het totaal met de juiste functie.
- 8 Maak gebruik van de juiste functies om de berekeningen in het bereik B16:B20 te voorzien en baseer je hiervoor op de totalen van het bereik I6:I12. Rond de getallen af tot op 0 cijfers na de komma.
- 9 Bereken in het bereik J6:J12 het totaal in procent voor elke leerling met een formule (enkel berekenen, het procentteken wordt automatisch toegevoegd). Rond de uitkomst af tot op 0 cijfers na de komma.

TIP: deel telkens de totale score van elke leerling door het algemeen totaal.

- Geef in het bereik K6:K12 weer of een leerling geslaagd of niet geslaagd is. Als een leerling
  50% of meer heeft behaald, verschijnt de boodschap "Geslaagd"; als dat niet zo is, verschijnt de boodschap "Niet geslaagd".
- **11** Verwijder **werkblad** *Blad* **2**.
- 12 Verander de naam van het werkblad naar Punten informatica.
- **13** Bewaar het bestand en upload het in Smartschool in de juiste uploadmap.